## Merging Freegal Music Download Files in MacOS with an iOS device

- 1. Plug in your iPhone with a data cable (the original cable that came with your phone should be a data cable)
- 2. Open the "Finder"

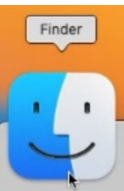

3. Locate the iPhone you've connected (on the left side of the Finder window), then click on it

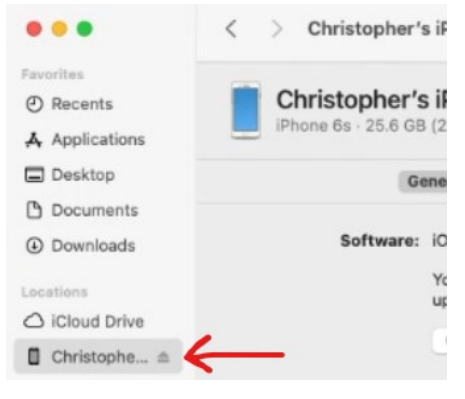

4. Click "Files" (in the header space)

|                                                             | < > Christopher's iPhone                                                 | Ø ••       | Q    |
|-------------------------------------------------------------|--------------------------------------------------------------------------|------------|------|
| Favorites <ul> <li>Recents</li> <li>Applications</li> </ul> | Christopher's iPhone<br>iPhone 6s · 25.6 GB (22.17 GB Available) · 94% 🚱 | Manage Sto | rage |
| Desktop Documents                                           | General Music Movies TV Shows Photos Files Info                          |            |      |
|                                                             | Software: IOS 14 71                                                      |            |      |

5. Find Freegal in the list and click the arrow to expand it

|    | Ge             | neral | Music | Movies | TV Shows | Photos | Files | Int |
|----|----------------|-------|-------|--------|----------|--------|-------|-----|
| Na | ame            |       |       | Size   |          |        |       | C   |
|    | Freegal Music  |       |       |        |          |        |       |     |
|    | 21152030969756 |       |       | 6.4 N  | IB       |        |       | Т   |
|    | 21152036677718 |       |       | 8.7 M  | В        |        |       | Т   |

6. Drag both card numbers to your desktop separately (this may take some time depending on the size of the folder)

|                |                                          | < > Christopher's iPhone                                             |                |  |  |  |  |
|----------------|------------------------------------------|----------------------------------------------------------------------|----------------|--|--|--|--|
|                | Favorites<br>② Recents<br>& Applications | Christopher's iPhone<br>iPhone 6s - 25.6 GB (22.17 GB Available) - 9 |                |  |  |  |  |
|                | Desktop                                  | Gener                                                                | al Music Movie |  |  |  |  |
|                | Documents                                | Name                                                                 | Si             |  |  |  |  |
|                | Downloads     Locations     iCloud Drive | v 🌆 Freegal Music                                                    |                |  |  |  |  |
|                |                                          | 21152030969756                                                       | 6.             |  |  |  |  |
|                |                                          | 21152036677718                                                       | 8.             |  |  |  |  |
| 21152030969756 | Christophe ≜                             |                                                                      |                |  |  |  |  |
| 21152036677718 | Tags                                     |                                                                      |                |  |  |  |  |

7. Open the folder with your old card number, then open the "Music" folder

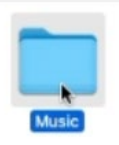

- 8. Select all of the group names/artists in the folder, then right click and "Copy" the folders
  - < > Music

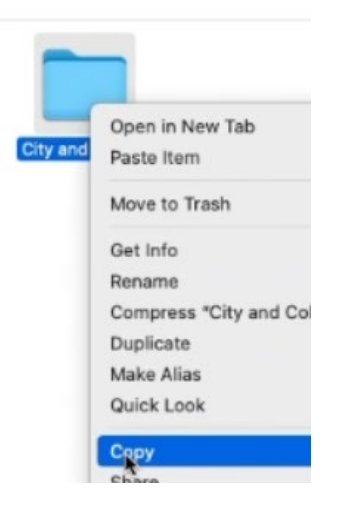

9. Open the folder with the new card number (the one on your desktop), then open the "Music" folder there

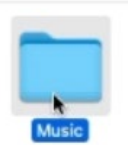

10. To combine your music in one place, right click in the white space and select "Paste Item" (this step may take a while if you have a lot of items)

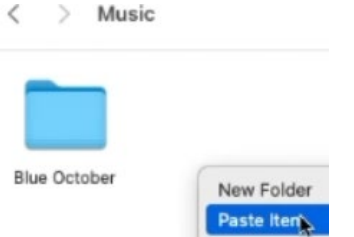

- 11. When all of your items have copied to the new folder, go ahead and close the finder windows showing the "Music" folders
- 12. Drag the folder with the new card number (from your desktop) to the "Freegal Music" icon in the iPhone window (this may take a bit if you have a lot of music)

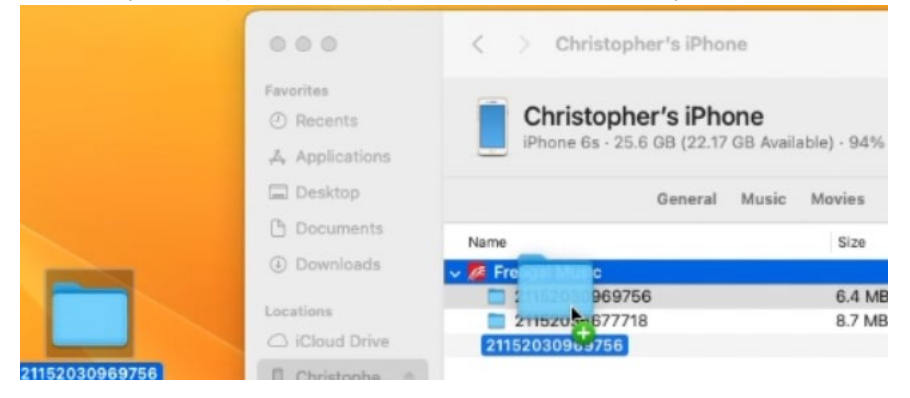

13. Choose "Replace"

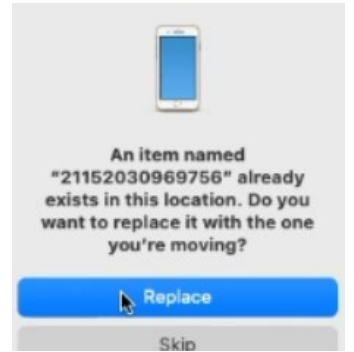

14. When everything has copied, select your old card number below "Freegal Music", right click, then select "Delete" to free up the space on your device.

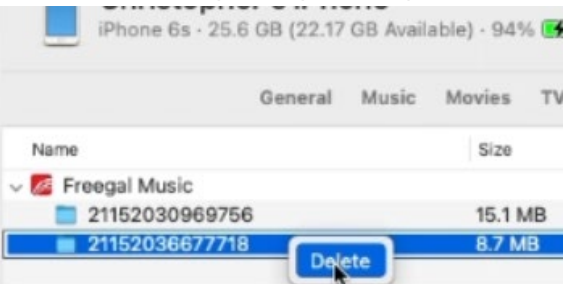

15. Select "delete" again

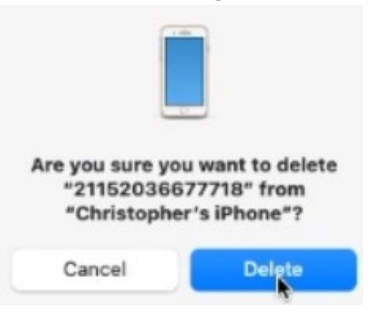

16. Check the Freegal app on your iOS device to see if all your downloads are available now

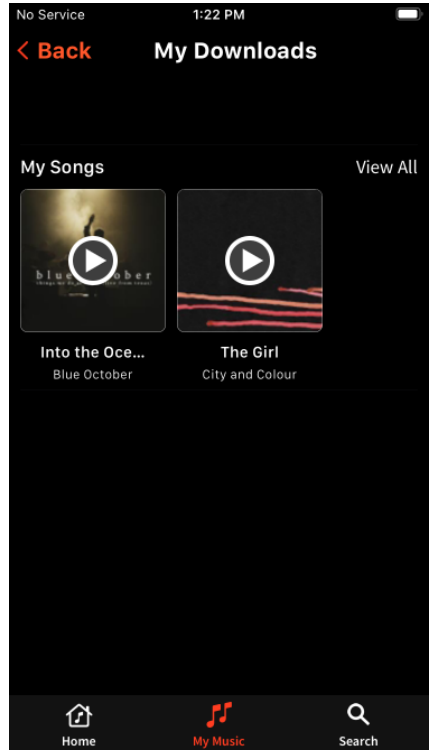

17. You can then move the folders on your desktop to the trash or store them as backups.

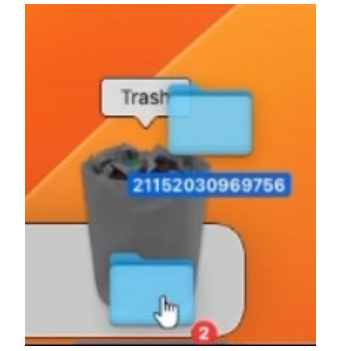

...then...just enjoy your free music!

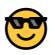